## **RGUKT Basar**

### **Outpass module user manual for Students**

<u>Step 1</u>: The student has to login to the university hub by using their hub credentials.

| 😤 RGUKT Info. H           | ub | <b>Ξ</b> Home Contact                                                                           |
|---------------------------|----|-------------------------------------------------------------------------------------------------|
| ƳHome                     |    | Welcome!                                                                                        |
| Academic Section          | <  |                                                                                                 |
| Examination Section       | ۲. | Log In                                                                                          |
| <b>*</b> LMS              | <  | Username                                                                                        |
| Student                   | <  | Password                                                                                        |
| Qutpass                   | <  |                                                                                                 |
| ★T&P Cell                 | <  | Log In Lost Password                                                                            |
| <b>≜</b> Staff            | <  | Security Tip: Please use STRONG password and change once in a month and don't share password to |
| <mark>≡</mark> Math Club  | <  | any one                                                                                         |
| 📒 Techno సాహితి           | <  |                                                                                                 |
| <mark>≡</mark> e-Magazine | <  |                                                                                                 |
| <b>≰</b> e-Notice         |    |                                                                                                 |
| Grievance Cell            |    |                                                                                                 |
| <b>⊅</b> Hope House       |    |                                                                                                 |
| TechFest                  |    |                                                                                                 |
| JContact Us               |    |                                                                                                 |

<u>Step 2</u>: At the left navigation bar go to Outpass module and click on Apply.

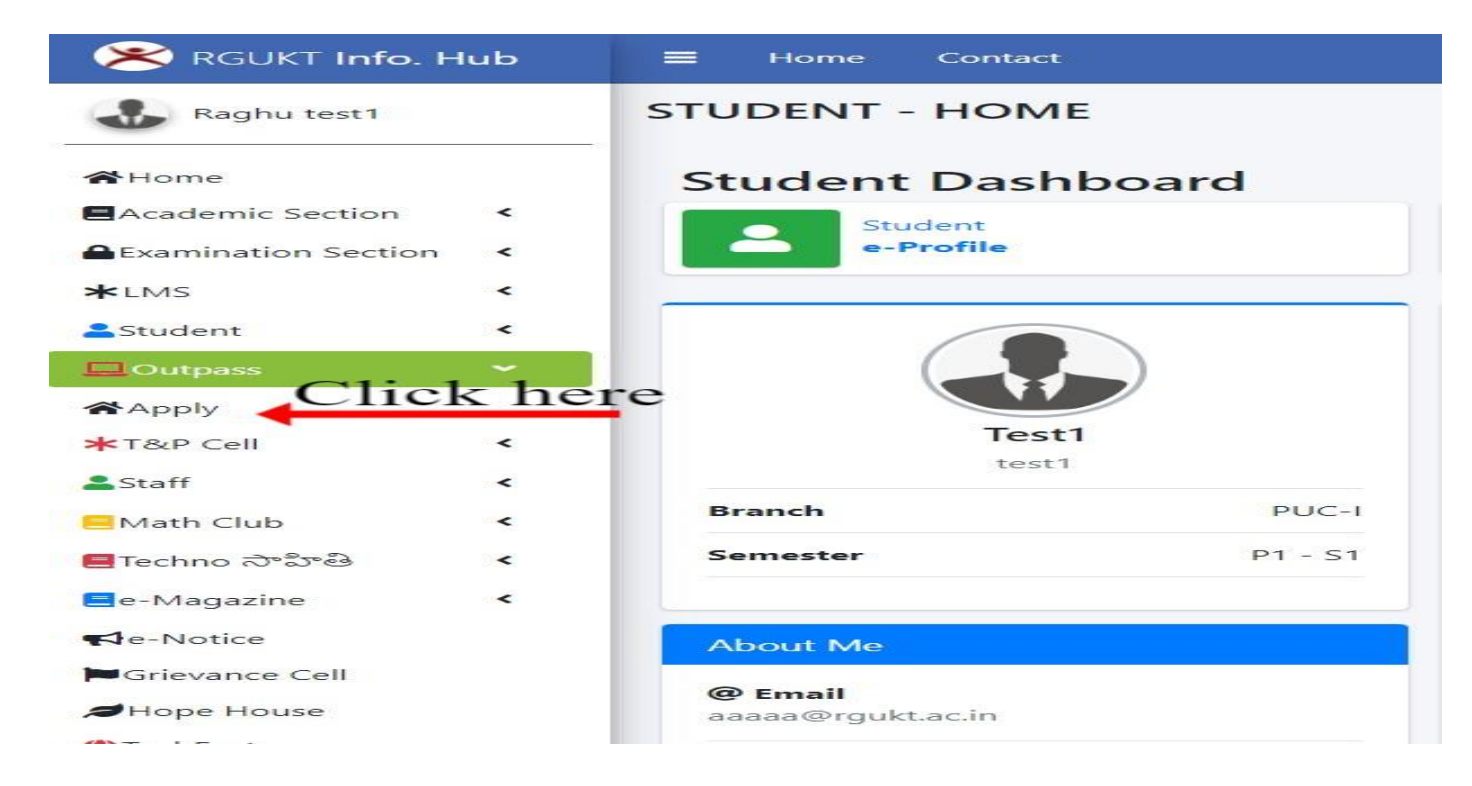

<u>Step 3</u>: After clicking on Apply, the following page will be displayed, then click on "Apply New Outpass".

| RGUKT Info. H       | lub | <b>≡</b> Home Contact |                   |
|---------------------|-----|-----------------------|-------------------|
| Raghu test1         |     | Outpass Dashboard     |                   |
| <b>A</b> Home       |     |                       | Outpass Dashboard |
| Academic Section    | <   | Click here            |                   |
| Examination Section | <   | Apply New Outpass     |                   |
| <b>*</b> LMS        | <   |                       |                   |
| Student             | ۲.  |                       | Outpass History   |
| Outpass             | •   |                       |                   |

# <u>Step 4</u>: After clicking on "Apply New Outpass", the following page will be displayed.

| Ӿ RGUKT Info. H     | ub |                     |                                                                                             |                 |
|---------------------|----|---------------------|---------------------------------------------------------------------------------------------|-----------------|
| Raghu test1         |    | Request for Outpass |                                                                                             | Ers / 🖬 Stud    |
| <b>Home</b>         |    |                     | Request for Outpass                                                                         | n Home          |
| Academic Section    | <  |                     |                                                                                             |                 |
| Examination Section | <  | From:               |                                                                                             |                 |
| <b>*</b> LMS        | <  | То:                 |                                                                                             |                 |
| Student             | ۲  |                     |                                                                                             |                 |
| Dutpass             | *  | Category:           | <ul> <li>Personal Works</li> <li>Academic Activities</li> </ul>                             |                 |
| Apply               |    | Request Letter:     | [Select Reason]                                                                             | ~               |
| ★T&P Cell           | <  |                     |                                                                                             |                 |
| Staff               | <  | Declaration:        | I request you to accept my application of outpass. I am solely responsible for going out of | the institution |
| Math Club           | <  |                     | for the above-mentioned reason. The institution is not responsible for my safety.           |                 |
| 📒 Techno సాహితి     | <  |                     | □ Agree to terms and conditions                                                             |                 |
| e-Magazine          | <  |                     |                                                                                             |                 |
| e-Notice            |    | Apply               |                                                                                             |                 |

Step 5: Fill all the details. Duration by using (from-to) options, select reasons under Personal/Academic Activities from drop-down menu.

| 🗶 Info. Hub   RGUKT Basar | ×           | 🥵 Screenshoting 🗙 🕇                                            |      |                                                                                  | × –                                                    | ø ×      |
|---------------------------|-------------|----------------------------------------------------------------|------|----------------------------------------------------------------------------------|--------------------------------------------------------|----------|
| ← → C                     | ukt.ac.in/l | iub/outpass/apply                                              |      |                                                                                  | 仓 ☆ 🛊 🛛                                                | Q2 :     |
| Ӿ RGUKT Info. H           | łub         | ≡ Home Contact                                                 |      |                                                                                  | 🚯 My A                                                 | Account  |
| Raghu test1               |             | Request for Outpass                                            |      |                                                                                  | 📽 Ers / 📽 Student / 📽                                  | Outpass  |
| ₩Home                     |             |                                                                | Requ | uest for Outpass                                                                 | Home                                                   |          |
| Academic Section          | <           |                                                                |      |                                                                                  |                                                        |          |
| Examination Section       | <           | From:                                                          |      |                                                                                  |                                                        |          |
| <b>*</b> LMS              | <           | To:                                                            |      |                                                                                  |                                                        |          |
| Student                   | <           |                                                                |      |                                                                                  |                                                        |          |
| Outpass                   |             | Category:                                                      | (    | ⊃ Personal Works<br>⊃ Academic Activities                                        |                                                        |          |
| Apply                     |             | Paquert Letter                                                 |      |                                                                                  |                                                        |          |
| KT&P Cell                 | <           | Request Letter.                                                |      | Passport Verification.                                                           | ~                                                      |          |
| Staff                     | <           |                                                                |      | Suspende from University.                                                        |                                                        |          |
| Math Club                 | <           | Declaration:                                                   |      | Trinayana cultural fest work.                                                    |                                                        |          |
| Thao thema                |             |                                                                |      | Personal<br>Aadhar update.                                                       |                                                        |          |
| iechno ស.ອ.ເອ             |             |                                                                | _    | Attending Funerals of relatives.<br>Consulting Doctor at higher center.          |                                                        |          |
| e-Magazine                | ¢           | _                                                              |      | Covid positive.                                                                  |                                                        |          |
| <b>∄</b> e-Notice         |             | Apply                                                          |      | Family function.                                                                 |                                                        |          |
| Grievance Cell            |             |                                                                |      | General outing for Necessities.<br>Home sick.                                    |                                                        |          |
| Hope House                |             |                                                                |      | Laptop Repair/Mobile repair.<br>PAN card.                                        |                                                        |          |
| #TechFest                 |             |                                                                |      | Passport Verification.                                                           |                                                        |          |
| Contact Us                |             |                                                                |      | Severe health issues of failing inclusions.                                      | Activate Windows<br>Go to Settings to activate Windows |          |
|                           |             | Copyright © 2022 Copyright - RGUKT Basar. All rights reserved. |      | To Register FIR in Police station for certificate lost.<br>Urgent visit to home. | - Versi                                                | ion 4.8  |
| # > @ 🧕                   | 6           | Copyright © 2022 Copyright - NGOKT Basar. All rights reserved. |      | Urgent visit to home.                                                            | · 문 네) 3:09 P                                          | M<br>022 |

Step 6: After filling the details, check-in to the Agree to terms and conditions box and then click on "Apply". The following page will be displayed.

| Ӿ RGUKT Info. H                      | lub    |                            |                           |                         |  |  |  |  |  |
|--------------------------------------|--------|----------------------------|---------------------------|-------------------------|--|--|--|--|--|
| 🕹 Raghu test1                        |        | OUTPASS - PREVIEW          |                           |                         |  |  |  |  |  |
| <b>H</b> ome                         |        |                            | OUTPASS - PREVIEW         |                         |  |  |  |  |  |
| Academic Section Examination Section | ۲<br>۲ | Outpass Cateogry:          | Personal                  |                         |  |  |  |  |  |
| <b>*</b> LMS                         | <      | Request Letter:            | Aadhar update.            |                         |  |  |  |  |  |
| <b>å</b> Student                     | <      | Dates:                     | From: 2022-04-11 15:21:04 | To: 2022-04-13 15:21:06 |  |  |  |  |  |
| Outpass                              | *      | Duration (Number of Days): | 2 days, 0:00:02           |                         |  |  |  |  |  |
| ★T&P Cell                            | <      |                            |                           |                         |  |  |  |  |  |
| Staff                                | <      |                            | Modify                    | Apply                   |  |  |  |  |  |
| EMath Club                           | <      |                            |                           |                         |  |  |  |  |  |

Step 7: If a student wants to modify the details, he/she can click on "modify" and then click on "apply".

| Ӿ RGUKT Info. H     | ub |                            |                           |                                |
|---------------------|----|----------------------------|---------------------------|--------------------------------|
| Raghu test1         |    | OUTPASS - PREVIEW          |                           |                                |
| ₩Home               |    |                            | OUTPASS - PREVIEW         |                                |
| Academic Section    | <  | Outnass Cateograv          | Personal                  |                                |
| Examination Section | <  | outpass cateogry.          | reisonal                  |                                |
| <b>*</b> LMS        | <  | Request Letter:            | Aadhar update.            | 1                              |
| Student             | <  | Dates:                     | From: 2022-04-11 15:21:04 | <b>To:</b> 2022-04-13 11:21:06 |
| Qutpass             | ~  |                            |                           |                                |
| <b>A</b> pply       |    | Duration (Number of Days): | 2 days, 0:00:02           |                                |
| <b>≭</b> T&P Cell   | <  |                            |                           |                                |
| Staff               | <  | C                          | lick here                 | Apply                          |
| EMath Club          | <  |                            | After modification        | click on Apply                 |

<u>Step 8</u>: After applying for an outpass the following confirmation page will be displayed to the student.

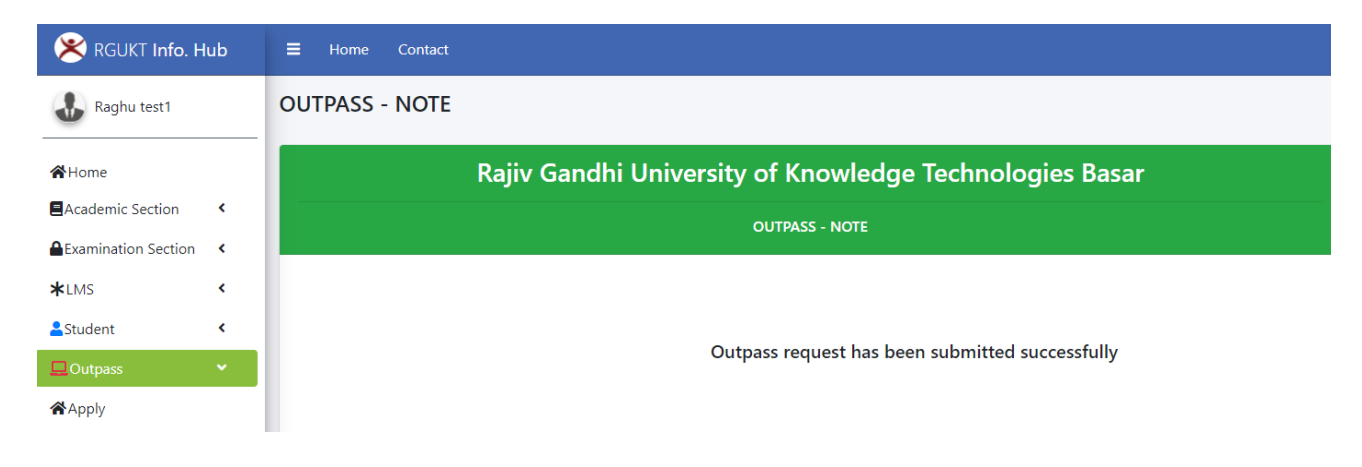

<u>Step 9</u>: The student can check his outpass status in different stages i.e. pending/Accepted/Check-Out/Check-In. The screenshots as follows.

Pending: Outpass is in pending status.

| Ӿ RGUKT Info. H     | lub | <b>≡</b> Home Contact |                 |                     |          |                | (             |
|---------------------|-----|-----------------------|-----------------|---------------------|----------|----------------|---------------|
| Raghu test1         |     | Outpass Dashboard     |                 |                     |          |                | 💄 Defaul      |
| ₩Home               |     |                       |                 | Outpass Dashboard   | I        |                |               |
| Academic Section    | <   |                       |                 |                     |          |                |               |
| Examination Section | <   | Apply New Outpass     |                 |                     |          |                |               |
| *LMS                | <   |                       |                 |                     |          |                |               |
| Student             | <   |                       |                 | Outpass History     |          |                |               |
| Outpass             | ~   |                       |                 |                     |          |                | <b>***</b> *• |
| <b>A</b> pply       |     | Student ID            | Duration        | Requested On        | Purpose  | Outpass Status | View          |
| *T&P Cell           | <   | test1                 | 2 days, 0:00:02 | 2022-04-11 10:07:06 | Personal | Pending        | <b>Q</b> View |

#### <u>Accepted:</u> Outpass accepted from Chief Warden office.

| 😤 RGUKT Info. H     | lub |                   |                 |                     |          |                |          |             |
|---------------------|-----|-------------------|-----------------|---------------------|----------|----------------|----------|-------------|
| 👪 Raghu test1       |     | Outpass Dashboard |                 |                     |          |                |          | 💄 Default 7 |
| <b>#</b> Home       |     |                   |                 | Outpass Dashboar    | rd       |                |          |             |
| Academic Section    | ۲.  |                   |                 |                     |          |                |          |             |
| Examination Section | ۲.  | Apply New Outpass |                 |                     |          |                |          |             |
| <b>*</b> LMS        | ٢.  |                   |                 |                     |          |                |          |             |
| Student             | ۰.  |                   |                 | Outpass History     | 1        |                |          |             |
| Dutpass             | •   |                   |                 |                     |          |                |          | 🖝 records   |
| <b>Apply</b>        |     | Student ID        | Duration        | Requested On        | Purpose  | Outpass Status | 1        | View        |
| ★T&P Cell           | ۲   | test1             | 2 days, 0:00:02 | 2022 04 11 10:07:06 | Personal | Accepted       | <b>Ø</b> | QView       |

#### <u>Check Out</u>: When the Student left the Campus.

| 🔀 RGUKT Info. H     | łub |                   |                 |                     |          |                | 4              |
|---------------------|-----|-------------------|-----------------|---------------------|----------|----------------|----------------|
| Raghu test1         |     | Outpass Dashboard |                 |                     |          |                | 🛓 Default      |
| <b>Home</b>         |     |                   |                 | Outpass Dashboar    | ď        |                |                |
| Academic Section    | ٠   |                   |                 |                     |          |                |                |
| Examination Section | •   | Apply New Outpass |                 |                     |          |                |                |
| <b>★</b> LMS        | •   |                   |                 |                     |          |                |                |
| Student             | ۰   |                   |                 | Outpass History     |          |                |                |
|                     | ~   |                   |                 |                     |          |                | Tecori         |
| Apply               |     | 🕼 Student ID      | Duration        | Requested On        | Purpose  | Outpass Status | View           |
| ★T&P Cell           | ٠   | test1             | 2 days, 0:00:02 | 2022-04-11 10:07:06 | Personal | Checkout       | <b>Å</b> QView |

#### <u>Check In</u>: When the Student enters into the Campus.

| 🔀 RGUKT Info. H     | ub |                   |                 |                     |          |                | 4                |
|---------------------|----|-------------------|-----------------|---------------------|----------|----------------|------------------|
| Raghu test1         |    | Outpass Dashboard |                 |                     |          |                | 💄 Default        |
| <b>#</b> Home       |    |                   |                 | Outpass Dashboar    | d        |                |                  |
| Academic Section    | ۲. |                   |                 |                     |          |                |                  |
| Examination Section | <  | Apply New Outpass |                 |                     |          |                |                  |
| <b>*</b> LMS        | <  |                   |                 |                     |          |                |                  |
| Student             | <  |                   |                 | Outpass History     |          |                |                  |
| Outpass             | *  |                   |                 |                     |          |                | • recor          |
| <b>A</b> pply       |    | Student ID        | Duration        | Requested On        | Purpose  | Outpass Status | View             |
| ★T&P Cell           | <  | test1             | 2 days, 0:00:02 | 2022-04-11 10:07:06 | Personal | Checkin        | <b>k</b> I QView |

For any technical issues contact at ABII -204.